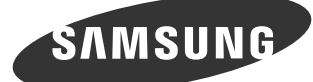

# Quick Setup Guide Guide d'installation rapide

DM40E DM48E DM55E DH40E DH48E DH55E

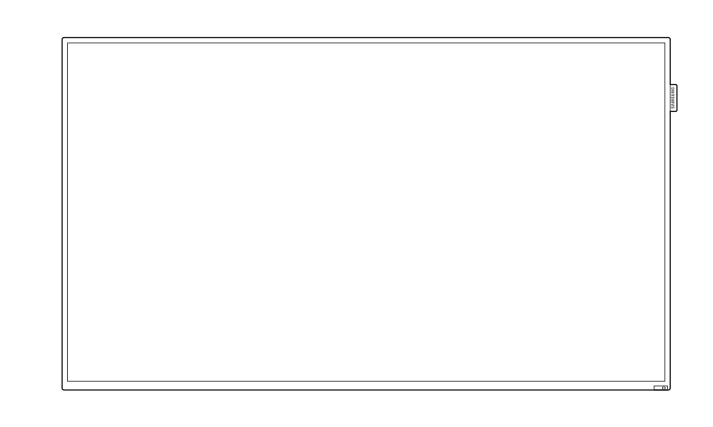

The colour and the appearance may differ depending on the product, and the specifications are subject to change without prior notice to improve the performance. Download the user manual from the website for further details

http://www.samsung.com/displaysoluti

- La couleur et l'aspect du produit peuvent varier en fonction du modèle, et ses spécifications peuvent être modifiées sans préavis pour des raisons d'amélioration des performances. Téléchargez le manuel utilisateur du site Web pour obtenir plus de détails.

The terms HDMI and HDMI High-Definition Multimedia Interface, and the HDMI Logo are trademarks of HDMI Licensing LLC in the United States and other countries.

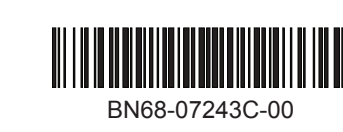

# Control Panel Panneau de configuration

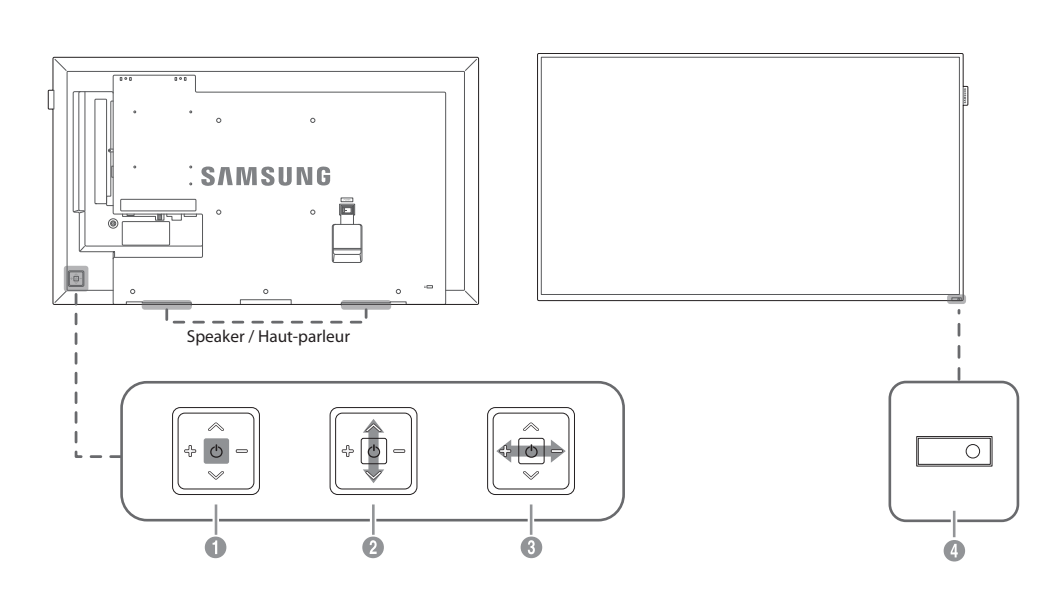

## [English]

 Power on the product. If you press the 💿 button when the product is turned on, the control menu will be displayed.

- To exit the OSD menu, press and hold the panel key for at least one second.
- 2 Move to the upper or lower menu. You can also adjust the value of an option In the second second
- A Remote sensor
- Press a button on the remote control pointing at the sensor on the front of the product to perform the corresponding function.

#### [Français] Met l'appareil sous tension

- Si vous appuyez sur le bouton 💿 alors que l'appareil est allumé, le menu de commande s'affiche.
- Pour quitter le menu OSD, appuyez sur le bouton du panneau et maintenez-le enfoncé pendant au moins une seconde. 2 Passez au menu supérieur ou au menu inférieur. Vous pouvez aussi ajuster la valeur d'une option.
- ③ Passez au menu de gauche ou au menu de droite.
- G Capteur de la télécommande Appuyez sur un bouton de la télécommande tout en pointant cette dernière vers le capteur situé à l'avant du produit pour exécuter la fonction correspondante

## [Deutsch]

- Finschalten des Geräts Wenn Sie die Taste 💿 drücken, während das Gerät eingeschaltet ist, wird das Steuerungsmenü geöffnet.
- Drücken Sie zum Schließen des OSD-Menüs die Steuerungstaste mindestens 1 Sekunde
- 2 Geht zum oberen oder unteren Menü. Sie können damit auch den Wert einer Option ändern.
- 3 Geht zum linken oder rechten Menü. 4 Fernbedienungssenso
- Drücken Sie auf eine Taste auf der Fernbedienung, während Sie auf den Sensor an der Vorderseite des Geräts zielen, um die entsprechende Funktion auszuführen.

# Checking the Components Verification des composants

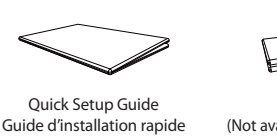

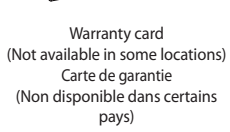

Remote Control

Télécommande

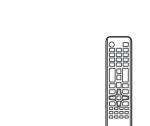

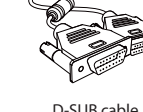

Regulatory guide

Guide réglementaire

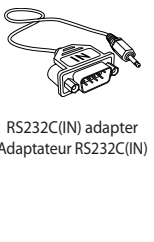

Power cord

Cordon d'alimentation

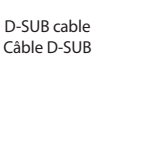

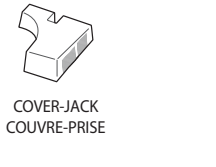

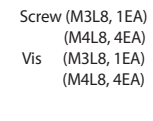

## [English]

Contact the vendor where you purchased the product if any components are missing. The appearance of the components may differ from the images shown.

#### [Français] S'il manque le moindre composant, contactez le revendeur

Batteries

(Not available in some locations)

Piles (Non disponible dans certain

pays)

auprès duquel vous avez acheté le produit. Les composants peuvent être différents de ceux illustrés ici. [Deutsch] Wenn Komponenten fehlen, wenden Sie sich an den Anbieter,

bei dem Sie das Gerät gekauft haben. Das Aussehen der Komponenten kann von den dargestellten Bildern abweichen

Se alcuni componenti risultassero mancanti, rivolgersi al punto vendita presso il quale è stato acquistato il prodotto. L'aspetto dei componenti può variare rispetto alle immagini fornite.

## [Español]

Póngase en contacto con el distribuidor donde adquirió el producto si falta alguno de los componentes. El aspecto de los componentes puede ser diferente del de las ilustraciones

- Consente di accendere il prodotto.
- Se si preme il tasto 🔄 mentre il prodotto è acceso, verrà visualizzato il menu di controllo. Per uscire dal menu OSD, tenere premuto il tasto del pannello per almeno un secondo.
- ② Consente di spostarsi al menu superiore o inferiore nonché di regolare il valore di un'opzione
- Onsente di spostarsi al menu di sinistra o destra. 4 Sensore remoto

Per eseguire una funzione, premere il pulsante corrispondente sul telecomando puntando quest'ultimo in direzione del sensore sulla parte frontale del prodotto.

# [Español] ① Encender el producto.

- Si pulsa el botón 💿 mientras el producto está encendido, se mostrará el menú de control.
- Para salir del menú OSD, mantenga pulsada la tecla del panel durante al menos un segundo
- Ø Moverse al menú superior o inferior. También puede ajustar el valor de una opción. O Moverse al menú izquierdo o derecho.
- ④ Sensor del mando a distancia

Pulse un botón del mando a distancia apuntando al sensor ubicado en la parte delantera del producto para utilizar la función correspondiente a dicho botór

#### [Svenska] Slå på produkten

Om du trycker på knappen 💿 när produkten är påslagen visas kontrollmenyn.

Lépjen a felső vagy az alsó menüre. Módosíthatja az egyes opciók értékét is.

- Du stänger skärmmenyn genom att trycka och hålla in panelknappen under minst en sekund.
  Gå till den övre eller lägre menyn. Du kan också ändra värdet för ett alternativ.
- Gå till vänster eller höger meny.
- 6 Fjärrsensor
- Tryck på en knapp på fjärrkontrollen och rikta den mot sensorn på produktens framsida när du vill utföra motsvarande funktion

#### [Magyar] Kapcsolja be a készüléket

- Ha megnyomja a 🕑 gombot a készülék bekapcsolt állapotában, akkor megjelenik a vezérlő menü.
- A távirányító érzékelője

Icépjen a jobb vagy a bal oldali menüre.

Nyomjon meg egy gombot a távirányítón, miközben a készülék előlapján levő érzékelőre mutat, a megfelelő funkció elvégzéséhez.

#### [Polski] Włączenie urządzeni

- Naciśnięcie przycisku 🔄, gdy urządzenie jest włączone spowoduje wyświetlenie menu sterowania.
- Aby wyjść z menu ekranowego, należy nacisnąć przycisk panelu i przytrzymać go przez przynajmniej jedną sekundę.
- Ø Wybór wyższej lub niższej opcji menu. Te przyciski umożliwiają również zmianę wartości opcji. O Wybór opcji menu po lewej lub prawej stronie.

ó kilépéshez nyomia meg és tartsa lenyomya a panel gombot le

## Czujnik pilota

Aby skorzystać z wybranej funkcji, nacisnąć odpowiedni przycisk na pilocie sterowania skierowanym na czujnik umieszczony z przodu urządzenia

## [Português]

- Para ligar o produto
- Se premir o botão 💿 quando o produto está ligado, o menu de controlo será apresentado. Para sair do menu OSD, prima e mantenha premida a tecla do painel durante, pelo menos, um segundo.
- Para deslocar para o menu superior ou inferior. Pode também ajustar o valor de uma opção.
  Para deslocar para o menu esquerdo ou direito.
- 4 Sensor do telecomando
- Prima um botão do telecomando apontando para o sensor localizado na parte frontal do produto para executar a função correspondente

#### [Türkçe] Ürünü açar.

- Ürün açıkken 💿 düğmesine bastığınızda kontrol menüsü görüntülenir.
- OSD menüsünden çıkmak için panel düğmesini en az bir saniye basılı tutun.
  Ø Bir üst veya alt menüye gider. Bir seçeneğin değerini ayarlamak için de kullanabilirsiniz.
- Soldaki veya sağdaki menüye gider.
- Uzaktan kumanda sensörü İlgili işlevi gerçekleştirmek için uzaktan kumandayı ürünün ön tarafındaki sensöre doğrultarak bir düğmeye basın.

# 0 0 6 4 6 6 0 8

0

[Polski] Jeżeli brakuje jakichkolwiek elementów, skontaktuj się ze

[Magyar]

sprzedawcą produktu. Wygląd rzeczywistych elementów może się różnić od elementów pokazanych na rysunkach.

Kontrakta leverantören där du köpte produkten om några delar

Komponenterna kan se något annorlunda ut än på bilderna.

Ha bármelvik alkatrész hiányzik, fordulion a forgalmazóhoz

Az alkatrészek megjelenése különbözhet a képen láthatótól.

Contacte o vendedor onde adquiriu o produto caso haja componentes em falta. O aspeto dos componentes pode ser diferente das imagens apresentadas.

### Türkce

Herhangi bir parça eksikse, ürünü satın aldığınız satıcıyla temas kurur Bileşenlerin görünümü resimlerde gösterilenlerden farklı olabilir.

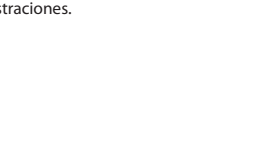

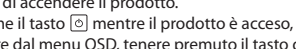

Face arrière

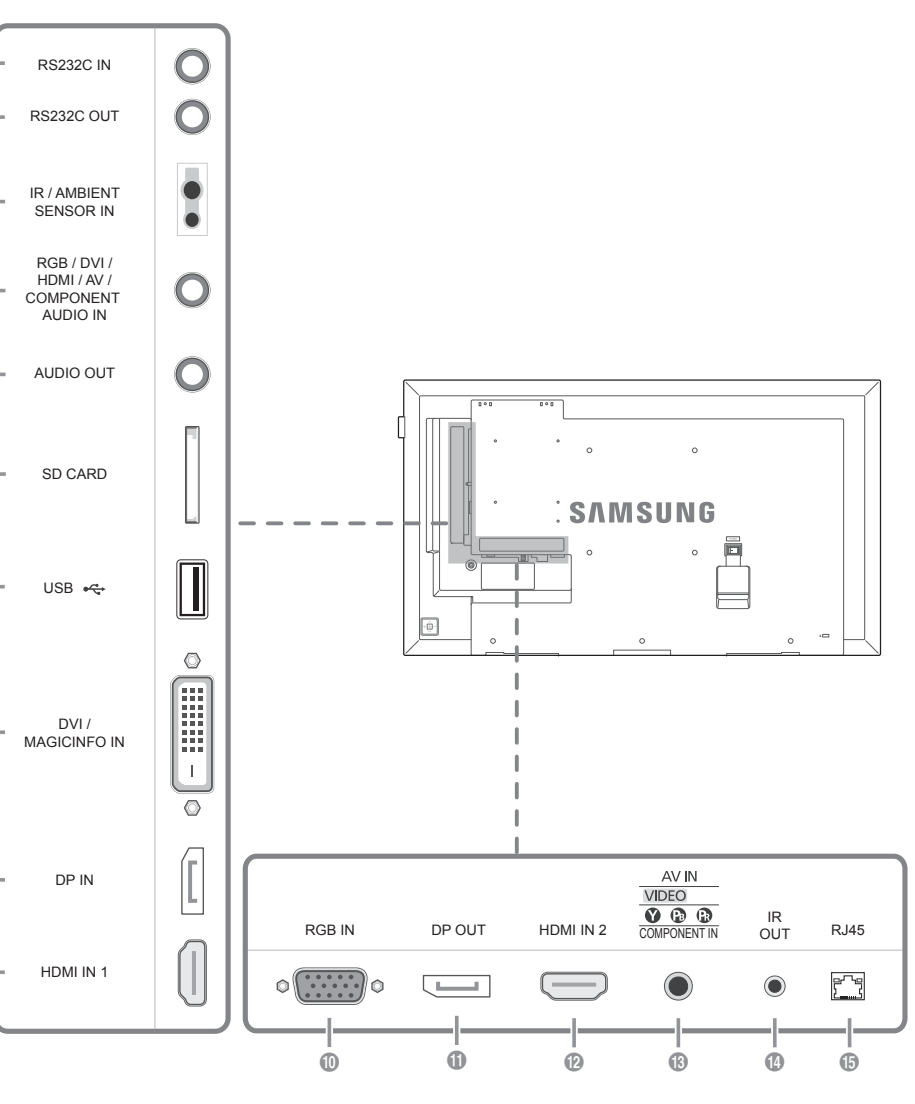

Connects to MDC using an RS232C adapter

- 2 Supplies power to the external sensor board or receives the light sensor signal Receives sound from a PC via an audio cable.
- Onnects to the audio of a source device.

Connect to an SD memory card. Connect to a USB memory device.

- DVI: Connects to a source device using a DVI cable or HDMI-DVI cable.
- MAGICINFO IN: Use the (dedicated) DP-DVI cable when connecting a network box (sold separately)
- Connects to a PC using a DP cable.
  Connects to a source device using an HDMI cable
- Connects to a source device using a D-SUB cable
- Connects to another product using a DP cable.
- To use old and new models together, first contact the dealer the product was purchased from to check if they are compatible

Connects to a source device using an HDMI cable.
 The DH40E, DH48E and DH55E models do not support the HDMI IN 2 port.

Connects to a source device using the AV/Component adapter.
 Receives the remote control signal via the external sensor board and outputs the signal via LOOP OUT.

Connects to MDC using a LAN cable.

#### Connexion au MDC grâce à un adaptateur RS232C.

- Permet d'alimenter la carte de capteur externe ou de recevoir le signal de capteur lumineux. Permet de recevoir le son d'un ordinateur via un câble audio.
   Connexion au signal audio d'un périphérique source.
- Permet de se connecter à une carte mémoire SD. Permet de se connecter à un périphérique de mémoire USB.
- DVI: Connexion à un périphérique source à l'aide d'un câble DVI ou HDMI-DVI.
- MAGICINFO IN: Utilisez le câble DP-DVI (dédié) lorsque vous connectez un boîtier réseau (vendu séparément) 8 Permet de se connecter à un ordinateur via un câble DP.
- Permet le branchement à un périphérique source via un câble HDMI
- Permet de se connecter à un périphérique source via un câble D-SUB
- Permet de se connecter à un autre produit via un câble DP.
- Si vous souhaitez utiliser une combinaison de modèles anciens et récents, contactez d'abord le vendeur auquel vous avez acheté le produit pour vérifier si ces modèles sont compatibles.
- Permet le branchement à un périphérique source via un câble HDMI.
  Les modèles DH40E, DH48E et DH55E ne prennent pas en charge le port HDMI IN 2.
- Permet de se connecter à un périphérique source via l'adaptateur AV/composa
- 🚯 Permet de recevoir le signal de la télécommande via la carte de capteur externe et d'émettre le signal via LOOP OUT. Permet de se connecter à MDC via un câble LAN.

- ② Zur Verbindung mit MDC über einen RS232C-Adapter.
  ③ Versorgt die externe Sensoreinheit mit Strom oder empfängt das Beleuchtungssensorsignal.
- Nimmt Ton von einem PC über ein Audiokabel auf. Anschließen an den Audioausgang eines externen Gerätes.
- Für den Anschluss einer SD-Speicherkarte.
- I Zum Anschluss eines USB-Speichergeräts.
- OVI: Anschließen an ein externes Gerät mit Hilfe eines DVI- oder HDMI-DVI-Kabels. MAGICINFO IN: Verwe Netzwerkbox (separat erhältlich) das (spezielle) DP-DVI-Kab
- 3 Zum Anschluss eines PCs über ein DP-Kabel.
- I Zum Anschluss eines Quellgeräts über ein HDMI-Kabel ② Zum Anschluss eines Quellgeräts über ein D-SUB-Kabel.
- U Zum Anschluss eines anderen Geräts über ein DP-Kabel.
- Für die gemeinsame Verwendung von alten und neuen Modellen kontaktieren Sie bitte zuerst den Händler, bei dem Sie die Produkte gekauft haben, um deren Kompatibilität zu prüfen.
- ② Zum Anschluss eines Quellgeräts über ein HDMI-Kabel.
- Die DH40E, DH48E- und DH55E-Modelle unterstützen nicht den HDMI IN 2-Anschluss.
- B Zum Anschluss eines externen Geräts mit dem AV/Component-Adapter.
- Empfängt das Signal der Fernbedienung über die externe Sensoreinheit und gibt das Signal über LOOP OUT aus.

Consente il collegamento a MDC mediante un adattatore RS232C.

- Alimenta il sensore esterno o riceve il segnale del sensore luce.
  Riceve l'audio da un PC attraverso il cavo audio.
- Collega alla porta audio di un dispositivo sorgente
- 9 Per il collegamento a una scheda di memoria SD. 6 Consente il collegamento a un dispositivo di memoria USB.
- DVI: Collega a un dispositivo sorgente mediante cavo DVI o HDMI-DVI.
- MAGICINFO IN: utilizzare il cavo DP-DVI dedicato quando si esegue il collegamento a un box di rete (venduto separatamente).
- ③ Consente il collegamento a un PC mediante un cavo DP. Onsente il collegamento a un dispositivo sorgente mediante un cavo HDMI.
- Onsente il collegamento a un dispositivo sorgente mediante un cavo D-SUB.
- ① Consente il collegamento a un altro prodotto mediante un cavo DP. - Per utilizzare contemporaneamente i modelli vecchi e nuovi, contattare innanzitutto il rivenditore da cui è stato acquistato il
- prodotto per verificarne la compatibilità.
- ② Consente il collegamento a un dispositivo sorgente mediante un cavo HDMI.
- I modelli DH40E, DH48E e DH55E non supportano la porta HDMI IN 2. (i) Consente il collegamento a un dispositivo sorgente mediante un adattatore AV/componente
- 🗓 Consente di ricevere il segnale del telecomando attraverso il sensore esterno e inviare in uscita il segnale attraverso LOOP OUT.
- ③ Consente il collegamento a MDC mediante un cavo LAN.

- Conecta a MDC mediante un adaptador RS232C. Suministra alimentación a la placa de sensores externa o recibe la señal del sensor de luz
- 8 Recibe el sonido de un PC a través de un cable de audio.
  9 Conexión del audio de un dispositivo de origen.
- 6 Conecta una tarjeta de memoria SD.
- 6 Conecta con un dispositivo de memoria USB.
- DVI: Conecta a un dispositivo de origen mediante un cable DVI o un cable HDMI-DVI.
- MAGICINFO IN: Use el cable DP-DVI (dedicado) para conectar una caja de red (se vende por separado). (3) Conecta con un PC mediante un cable DP.
- Onecta con un dispositivo que actúa como fuente mediante un cable HDMI.
- O Conecta con un dispositivo que actúa como fuente mediante un cable D-SUB. G Conecta con otro producto mediante un cable DP.
- Si desea usar conjuntamente modelos antiguos y nuevos, póngase en contacto con el distribuidor a quien compró el producto
- para comprobar si son compatibles. ② Conecta con un dispositivo que actúa como fuente mediante un cable HDMI.
   - Los modelos DH40E, DH48E y DH55E no admiten el puerto HDMI IN 2.
- Onecta a un dispositivo fuente mediante el adaptador de componentes/AV
- 🚯 Recibe la señal del mando a distancia a través de la placa del sensor externa y envía la señal a través de LOOP OUT Conecta con MDC mediante un cable LAN.

#### [Svenska]

- Ansluter till en MDC med en RS232C-adapter.
- Ø Ger ström åt den externa sensorns kretskort eller tar emot ljussensorsignalen.
  Ø Tar emot ljud från en dator via en ljudkabel.
- Ansluter ljudet för källenhete
- 6 Ansluter till SD-minneskort. För anslutning av ett USB-minne.
- DVI: Ansluter till en källenhet med DVI-kabel eller HDMI-DVI-kabel. MAGICINFO IN: Använd den (dedikerade) DP-DVI-sladden när du ansluter en nätverksbox (säljs separat).
- 8 För anslutning av en dator via en DP-kabel. Anslut till en källenhet med en HDMI-kabel.
- För anslutning av en källenhet via en D-SUB-kabel.
- För anslutning till en annan produkt via en DP-kabel.
  Om du vill använda gamla och nya modeller samtidigt bör du först kontakta återförsäljaren där produkten köptes för att kontrollera om de är kompatibla
- Anslut till en källenhet med en HDMI-kabel.
- DH40E, DH48E- och DH55E-modellerna stöder inte HDMI IN 2-porten. B För anslutning av en källenhet via AV-/Komponentadaptern
- Tar emot fjärrkontrollens signaler via den externa sensorns kretskort och sänder signalen via LOOP OUT.
- ( För anslutning till MDC via en LAN-kabel.

### [Magyar]

- Csatlakoztatás MDC-hez RS232C adapterrel.
- A külső érzékelőtábla tápellátása, illetve a fénvérzékelő ielének fogadása Hang fogadása PC-ről, audiokábelen keresztül
- Csatlakoztatás forráseszköz audiocsatlakozóiához.
- SD-memóriakártva csatlakoztatása.
- USB-memóriaeszköz csatlakoztatása

Gniazdo dla funkcji MDC (adapter RS232C).

Do podłączenia karty pamięci SD.

O odbioru dźwięku z komputera przez przewód audio.

B Do podłaczenia do komputera poprzez kabel DP.

Liga-se a um MDC utilizando um adaptador RS232C.

Recebe o som de um PC através de um cabo de áudio.

Para ligar a um dispositivo de fonte utilizando um cabo HDMI

Liga-se a um dispositivo de entrada através de um cabo D-SUB.

Para ligar a um dispositivo de fonte utilizando um cabo HDMI.

2 Harici sensör kartına güç sağlar veya ışık sensör sinyalini alır.

Liga-se ao áudio de um dispositivo de entrada.

Liga-se a outro produto através de um cabo DP.

para verificar se estes são compatíveis.

Liga-se ao MDC através de um cabo LAN.

RS232C adaptörü kullanarak bir MDC'ye bağlar

I PC'den sesi bir ses kablosu ile alır.

Bir SD bellek kartına bağlayın.

OP kablosuvla bir PC've bağlar.

USB bellek cihazını takın.

satıcıya başvurun.

Bir kavnak cihazın ses kısmına bağlanı

IDMI kablosuyla bir kaynak aygıta bağlanı

OP kablosuyla başka bir ürüne bağlanır.

LAN kablosuyla MDC'ye bağlanır.

① D-SUB kablosuyla bir kaynak cihaza bağlanır

10 HDMI kablosuyla bir kaynak aygıta bağlanır.

Ligue a um cartão de memória SD.

6 Lique a um dispositivo de memória USB.

1 Liga-se a um PC através de um cabo DP.

O łączenia monitora z wyjściem audio urządzenia źródłowego

Podłączenie do urządzenia źródłowego za pomocą kabla HDMI Do podłączenia do urządzenia źródłowego za pomocą kabla D-SUB.
 Do podłączenia do innego produktu za pomocą kabla DP.

zakupiony produkt, aby uzyskać informacje dotycząca zgodności.

Podłączenie do urządzenia źródłowego za pomocą kabla HDMI.
 W przypadku modeli DH40E, DH48E i DH55E port HDMI IN 2 nie jest obsługiwany.

B Do podłączenia urządzenia źródłowego za pomocą adaptera AV/złącze komponentowe

Pornece alimentação ao quadro do sensor externo ou recebe o sinal do sensor de luz.

🕡 DVI: Liga-se a um dispositivo de entrada utilizando um cabo DVI ou HDMI-DVI.

- A porta HDMI IN 2 não é suportada nos modelos DH40E, DH48E e DH55E.

B Liga-se a um dispositivo de entrada através do adaptador do componente/AV.

OVI: Bir DVI kablosu ya da HDMI-DVI kablosu kullanan bir kaynak cihaza bağlanır.

DH40E, DH45E ve DH55E modellerinde HDMI IN 2 bağlantı noktası desteklenmez.
 AV/Komponent adaptörüyle bir kaynak cihaza bağlanır.

MAGICINFO IN: Bir ağ kutusuna (ayrı satılır) bağlanırken (özel) DP-DVI kablosunu kullanın

🕖 Uzaktan kumanda sinyalini harici sensör kartından alır ve LOOP OUT aracılığıyla sinyal çıkışı verir.

- DVI: Csatlakoztatás forráseszközhöz DVI-kábel vagy HDMI–DVI kábellel
- MAGICINFO IN: Használja az (ehhez használatos) DP-DVI kábelt, amikor hálózati dobozt csatlakoztat (külön kapható).
- Csatlakoztatás számítógéphez DP-kábellel.
  Csatlakozás jelforrás készülékhez HDMI kábelle
- Csatlakozás jelforrás készülékhez D-SUB kábellel
- Csatlakoztatás más készülékhez DP-kábellel
- Ha régi és új modelleket szeretne együtt használni, a kompatibilitást illetően előbb lépjen kapcsolatba azzal a forgalmazóval, akinél a terméket vásárolta. Csatlakozás jelforrás készülékhez HDMI kábellel.
- A DH40E, DH48E és a DH55E modellek nem támogatják az HDMI IN 2 portot.

2 Do zasilania zewnętrznej płyty czujnika lub odbioru sygnału czujnika światła.

Do podłączenia urządzenia pamięci USB.
 DVI: Do podłączania urządzenia źródłowego za pomocą kabla DVI lub kabla HDMI/DVI.

- (B) Csatlakoztatás forráseszközhöz AV/Component adapterrel.
- A távirányító jelének fogadása a külső érzékelőpanelen keresztül, és a jel LOOP OUT csatlakozón keresztül történő továbbítása Csatlakozás MDC-hez LAN kábellel.

MAGICINFO IN: Podczas podłączania skrzynki sieciowej (sprzedawana oddzielnie) należy użyć dedykowanego kabla DP-DVI.

Aby używać równocześnie starych i nowych modeli, należy najpierw skontaktować się z dystrybutorem, od którego został

Do odbioru sygnału zdalnego sterowania przez zewnętrzną płytę czujnika i wysyłania sygnału przez gniazdo LOOP OUT.
 Do podłączenia do MDC za pomocą kabla LAN.

MAGICINFO IN: Utilize o cabo DP-DVI (dedicado) quando ligar uma caixa de rede (vendido separadamente).

🚯 Recebe o sinal do telecomando através do quadro do sensor externo e transmite o sinal através da porta LOOP OUT.

- Se quiser utilizar modelos novos juntamente com modelos velhos, contacte primeiro o revendedor que lhe vendeu o produto

- Eski ve yeni modelleri bir arada kullanmak için, birbirlerine uyumlu olup olmadıklarını öğrenmek için ilk önce ürünü satın aldığınız

[Português]

[Türkçe]

## Connecting and Using a Source Device

Connexion et utilisation d'un peripherique source

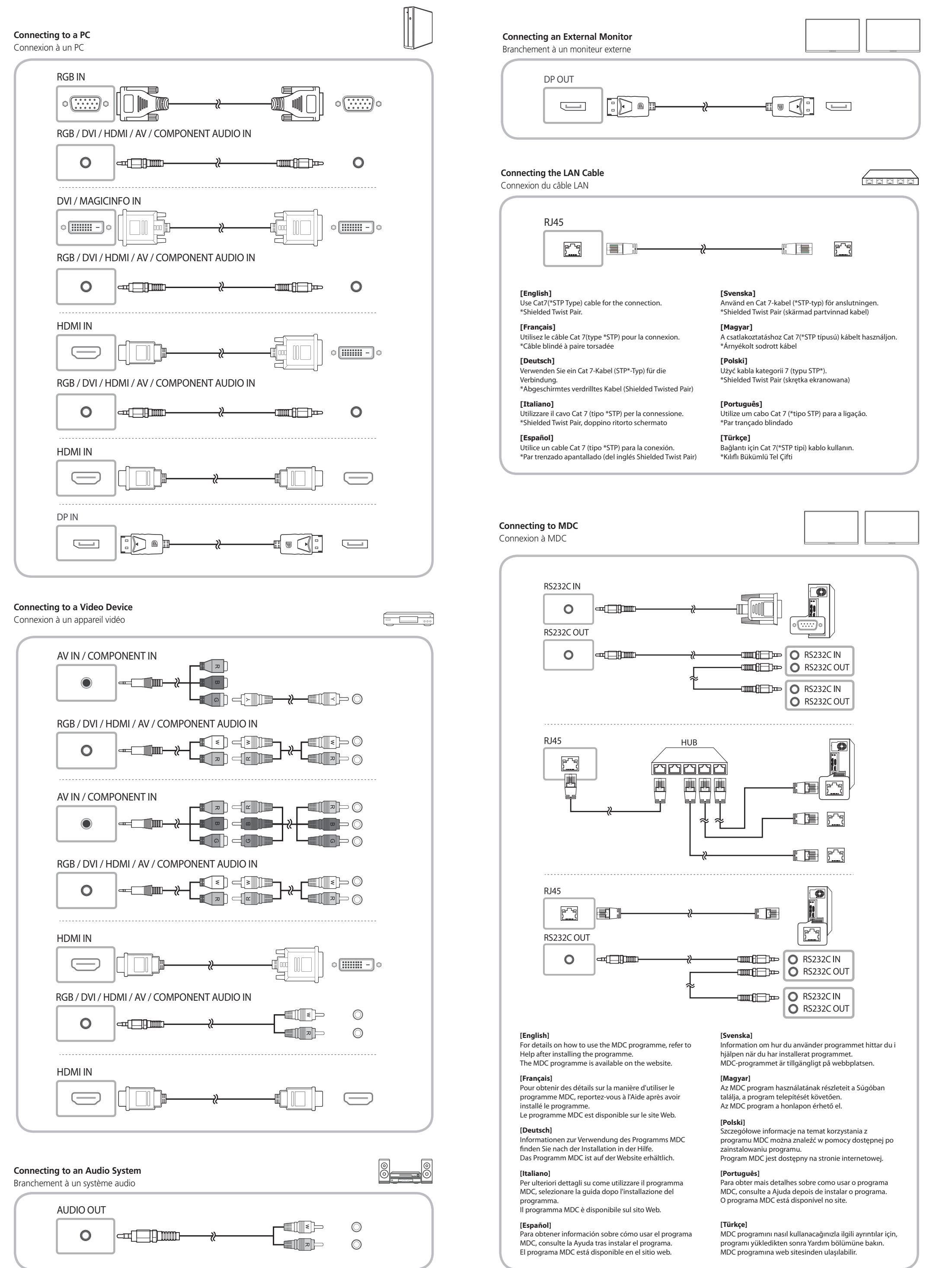

[**English**] Issues The scree

No Signa on the scr

Not Opti \_\_\_\_\_ [**Français**] Problème

continue Aucun si \_\_\_\_\_

> \_\_\_\_\_ [**Deutsch**] Problem Der Bilds ausgesch

[**Español**] Problema La pantal continuar

Country AUSTRIA BELGIUM BOSNIA BULGARIA CROATIA

CYPRUS CZECH DENMAR EIRE

ESTONIA FINLAND FRANCE

GERMAN \_\_\_\_\_

GREECE \_\_\_\_\_

HUNGAR

ITALIA LATVIA

LITHUANI

LUXEMBU

MONTEN

NETHERLA NORWAY

POLAND PORTUGA

ROMANIA SERBIA SLOVAKIA

SLOVENIA

SPAIN SWEDEN SWITZERL UK

# |Troubleshooting Guide

Guide de depannage

| Luduan                                              |                                                                                                    |  |  |  |
|-----------------------------------------------------|----------------------------------------------------------------------------------------------------|--|--|--|
| Issues                                              | Solutions                                                                                                    |  |  |  |
| The screen keeps switching on and off.              | Check the cable connection between the product and PC, and ensure the connection is secure.                                                                |  |  |  |
| No Signal is displayed                              | Check that the product is connected correctly with a cable.                                                                                                |  |  |  |
| on the screen.                                      | Check that the device connected to the product is powered on.                                                                                              |  |  |  |
| Not Ontimum Mode is displayed                       | This message is displayed when a signal from the graphics card exceeds the product's maximum resolution and frequency.                                     |  |  |  |
| Not Optimum mode is displayed.                      | Refer to the Standard Signal Mode Table and set the maximum resolution and frequency according to the product specifications.                              |  |  |  |
| [Français]                                          |                                                                                                    |  |  |  |
| Problèmes                                           | Solutions                                                                                                    |  |  |  |
| L'écran s'allume et s'éteint<br>continuellement.    | Vérifiez que le câble est connecté correctement entre l'appareil et l'ordinateur.                                                                          |  |  |  |
| Augun signal s'afficha à l'ésran                    | Vérifiez que l'appareil est connecté correctement à l'aide d'un câble.                                                                                     |  |  |  |
| Aucun signal salliche a lectan.                     | Assurez-vous que le périphérique connecté à l'appareil est sous tension.                                                                                   |  |  |  |
| Mada non antimal act off shi                        | Ce message s'affiche lorsqu'un signal émis par la carte graphique est supérieur à la fréquence et la résolution maximales de l'appareil.                   |  |  |  |
| Mode non optimal est amche.                         | Consultez le tableau des modes de signal standard et réglez la fréquence et la résolution maximales conformément aux spécifications de l'appareil.         |  |  |  |
| [Deutsch]                                           |                                                                                                    |  |  |  |
| Problem                                             | Lösungen                                                                                                    |  |  |  |
| Der Bildschirm wird ständig ein- und ausgeschaltet. | Überprüfen Sie die Kabelverbindung zwischen dem Gerät und dem PC.                                                                                          |  |  |  |
| Die Meldung Kein Signal wird auf dem                | Überprüfen Sie, ob das Gerät korrekt über ein Kabel angeschlossen ist.                                                                                     |  |  |  |
| Bildschirm angezeigt.                               | Überprüfen Sie, ob das angeschlossene Gerät eingeschaltet ist.                                                                                             |  |  |  |
| Die Meldung <b>ungeeign. Modus</b> wird             | Diese Meldung wird angezeigt, wenn ein Signal von der Grafikkarte die<br>maximale Aulösung und Frequenz des Geräts überschreitet.                          |  |  |  |
| angezeigt.                                          | Schlagen Sie in der Tabelle der Standardsignalmodi nach und stellen Sie die maximale<br>Auflösung und Frequenz gemäß den technischen Daten des Geräts ein. |  |  |  |
| [Italiano]                                          |                                                                                                    |  |  |  |
| Problemi                                            | Soluzioni                                                                                                    |  |  |  |
| Lo schermo si accende e si spegne.                  | Controllare la connessione del cavo tra il prodotto e il PC e verificare che il collegamento<br>sia sicuro.                                                |  |  |  |
| Sullo schermo viene visualizzato il                 | Verificare che il prodotto sia collegato correttamente mediante cavo.                                                                                      |  |  |  |
| messaggio Assenza di segnale.                       | Verificare che il dispositivo collegato al prodotto sia acceso.                                                                                            |  |  |  |
| Madway attinulations visualizate a scharge          | Questo messaggio viene visualizzato quando il segnale proveniente dalla scheda grafica<br>supera la risoluzione e la frequenza massima del prodotto.       |  |  |  |
| mod non ottimale viene visualizzato a schermo.      | Vedere la Tabella delle modalità standard del segnale e impostare la frequenza e la<br>risoluzione massima in base alle specifiche del prodotto.           |  |  |  |
| [Español]                                           |                                                                                                    |  |  |  |
| Problemas                                           | Soluciones                                                                                                    |  |  |  |
| La pantalla se enciende y se apaga continuamente.   | Compruebe la conexión del cable entre el producto y el PC, asegúrese de que la conexiór<br>sea firme.                                                      |  |  |  |
| Sin coñal so muostra on la pantalla                 | Compruebe que el producto esté conectado correctamente con un cable.                                                                                       |  |  |  |
| Sin senai se muestra en la pantalla.                | Compruebe que el dispositivo conectado al producto esté encendido.                                                                                         |  |  |  |
| Se muestra Mada no ántimo                           | Este mensaje se muestra cuando una señal de la tarjeta gráfica supera la frecuencia y la<br>resolución máxima del producto.                                |  |  |  |
| se muestra <b>modo no optimo</b> .                  | Consulte la Tabla de los modos de señal estándar y configure la frecuencia y la resolución<br>máximas en función de las especificaciones del producto.     |  |  |  |

| [Svenska]                                       |                                                                                                    |  |  |
|-------------------------------------------------|----------------------------------------------------------------------------------------------------|--|--|
| Problem                                         | Lösningar                                                                                                    |  |  |
| Skärmen håller på att slås på och av.           | Kontrollera kabelanslutningen mellan produkten och datorn och se till att anslutningen är säker.                                                          |  |  |
|                                                 | Kontrollera att produkten är korrekt ansluten med en kabel.                                                                                               |  |  |
| ingen signal visas pa skarmen.                  | Kontrollera att enheten som är ansluten till produkten som är påslagen.                                                                                   |  |  |
| Moddelandet <b>Ei entimalt läge</b> visas       | Meddelandet visas när en signal från grafikkortet överskrider produktens maximala<br>upplösning och frekvens.                                             |  |  |
| meddelandet Lj Optimalt lage visas.             | Se tabellen för standardsignalläge och ställ in maximal frekvens enligt<br>produktspecifikationerna.                                                      |  |  |
| [Magyar]                                        |                                                                                                    |  |  |
| Problémák                                       | Megoldások                                                                                                    |  |  |
| A képernyo felváltva be- és kikapcsol.          | elenorizze a készülék és a számítógép közötti kábeles kapcsolatot, és gyozodjön meg<br>arról, hogy a csatlakoztatás stabil.                               |  |  |
| A No Signal üzenet látható a képernyon          | Gyozodjön meg arról, hogy a készülék megfeleloen van csatlakoztatva a kábellel.                                                                           |  |  |
| A to signal azenet latilato a keperiyon.        | Ellenorizze, hogy be van-e kapcsolva a kijelzohöz csatlakoztatott eszköz.                                                                                 |  |  |
| Megjelenik a Not Optimum Mode                   | Ez az üzenet akkor jelenik meg, ha a videokártyától érkezo jel felbontása és frekvenciája meghaladja a készülék maximális felbontását vagy frekvenciáját. |  |  |
| üzenet.                                         | A Szabványos jelmód táblázat alapján állítsa be a készülék muszaki jellemzoinek<br>megfeleloen a maximális felbontást és frekvenciát.                     |  |  |
| [Polski]                                        |                                                                                                    |  |  |
| Problem                                         | Rozwiązanie                                                                                                    |  |  |
| Ekran naprzemiennie włacza sie i wyłacza.       | Sprawdz połaczenie miedzy urzadzeniem a komputerem i upewnij sie, ze zostało wykonane poprawnie.                                                          |  |  |
| Na ekranie pojawia sie komunikat                | Upewnij sie, ze urzadzenie jest prawidłowo podłaczone kablem.                                                                                             |  |  |
| Brak sygnału.                                   | Sprawdz, czy urzadzenie podłaczone do monitora jest właczone.                                                                                             |  |  |
| Pojawia sie komunikat                           | Komunikat ten pojawia sie, gdy sygnał z karty graficznej przekroczy maksymalna<br>rozdzielczosc i czestotliwosc urzadzenia.                               |  |  |
| Niewłasciwy tryb.                               | Patrz Tabela trybu standardowego i ustaw maksymalna rozdzielczosc i czestotliwosc<br>zgodnie ze specyfikacja urzadzenia.                                  |  |  |
| [Português]                                     |                                                                                                    |  |  |
| Problemas                                       | Soluções                                                                                                    |  |  |
| O ecrã está continuamente a ligar e a desligar. | Verifique a ligação do cabo entre o produto e o PC, e certifique-se de que a ligação está<br>bem efectuada.                                               |  |  |
| A mensagem <b>Sem sinal</b> é apresentada       | Verifique se o produto está ligado correctamente com um cabo.                                                                                             |  |  |
| no ecrã.                                        | Verifique se o dispositivo ligado ao produto está ligado.                                                                                                 |  |  |
| A mensagem <b>Modo inadeguado</b> é             | Esta mensagem é apresentada quando um sinal da placa gráfica ultrapassa a resolução e<br>a frequência máximas do produto.                                 |  |  |
| apresentada.                                    | Consulte a Tabela do modo de sinal padrão e defina a resolução e a frequência máximas<br>de acordo com as especificações do produto.                      |  |  |
| [Türkçe]                                        |                                                                                                    |  |  |
| Sorunlar                                        | Çözümler                                                                                                    |  |  |
| Ekran açılıp kapanmaya devam ediyor.            | Ürün ve PC arasındaki kablo baglantısını kontrol edin ve baglantının saglam oldugundan emin olun.                                                         |  |  |
| Ekranda Sinual Vak aliminteilaninar             | Ürünün bir kabloyla dogru sekilde baglandıgını kontrol edin.                                                                                              |  |  |
| Ekranua <b>Sinyai tok</b> goruntuleniyor.       | Cihazın baglı oldugu ürünün açık oldugunu kontrol edin.                                                                                                   |  |  |
|                                                 | Bu mesaj, grafik kartından gelen bir sinyal ürünün maksimum çözünürlügünü ve<br>frekansını astıgında görüntülenir.                                        |  |  |
| Uygun Ulmayan Mod goruntuleniyor.               | Standart Sinyal Modu Tablosu'na bakın ve ürünün teknik özelliklerine uygun olarak<br>maksimum çözünürlügü ve frekansı ayarlayın.                          |  |  |

## [Contact SAMSUNG WORLD WIDE] [Comment contacter Samsung dans le monde] Web site: http://www.samsung.com

|       | ww.sunsung.com                                                                                                    |  |  |  |  |
|-------|----------------------------------------------------------------------------------------------------|--|--|--|--|
|       | Customer Care Centre                                                                                                    |  |  |  |  |
|       | 0800-SAMSUNG (0800-7267864)                                                                                                    |  |  |  |  |
| 1     | 02-201-24-18                                                                                                    |  |  |  |  |
|       | 055 233 999                                                                                                    |  |  |  |  |
| A     | 800 111 31, Безплатна телефонна линия                                                                                                    |  |  |  |  |
| L     | 072 726 786                                                                                                    |  |  |  |  |
|       | 8009 4000 only from landline, toll free                                                                                                   |  |  |  |  |
|       | 800 - SAMSUNG (800-726786)                                                                                                    |  |  |  |  |
| K     | 70 70 19 70                                                                                                    |  |  |  |  |
|       | 0818 717100                                                                                                    |  |  |  |  |
|       | 800-7267                                                                                                    |  |  |  |  |
| )     | 030-6227 515                                                                                                    |  |  |  |  |
|       | 01 48 63 00 00                                                                                                    |  |  |  |  |
| IY    | 0180 6 SAMSUNG bzw.<br>0180 6 7267864*<br>(*0,20 €/Anruf aus dem dt. Festnetz, aus dem Mobilfunk max. 0,60 €/Anruf)                       |  |  |  |  |
|       | 80111-SAMSUNG (80111 726 7864) only from land line<br>(+30) 210 6897691 from mobile and land line                                         |  |  |  |  |
| ïY    | 0680SAMSUNG (0680-726-786)<br>0680PREMIUM (0680-773-648)                                                                                  |  |  |  |  |
|       | 800-SAMSUNG (800.7267864)                                                                                                    |  |  |  |  |
|       | 8000-7267                                                                                                    |  |  |  |  |
| IA    | 8-800-77777                                                                                                    |  |  |  |  |
| URG   | 261 03 710                                                                                                    |  |  |  |  |
| IEGRO | 020 405 888                                                                                                    |  |  |  |  |
| ANDS  | 0900-SAMSUNG (0900-7267864) (€ 0,10/Min)                                                                                                  |  |  |  |  |
| r     | 815 56480                                                                                                    |  |  |  |  |
|       | 801-172-678* lub +48 22 607-93-33 *<br>* (koszt połączenia według taryfy operatora)                                                       |  |  |  |  |
| AL    | 808 20 7267                                                                                                    |  |  |  |  |
| A     | 08008 726 78 64 (08008 SAMSUNG) Apel GRATUIT                                                                                              |  |  |  |  |
|       | 011 321 6899                                                                                                    |  |  |  |  |
| A     | 0800 - SAMSUNG<br>(0800-726 786)                                                                                                    |  |  |  |  |
| A     | 080 697 267 (brezplačna številka)<br>090 726 786 (0,39 EUR/min)<br>klicni center vam je na voljo od ponedeljka do petka od 9. do 18. ure. |  |  |  |  |
|       | 0034902172678                                                                                                    |  |  |  |  |
|       | 0771 726 7864 (0771-SAMSUNG)                                                                                                    |  |  |  |  |
| LAND  | 0800 726 78 64 (0800-SAMSUNG)                                                                                                    |  |  |  |  |
|       | 0330 SAMSUNG (7267864)                                                                                                    |  |  |  |  |
|       |                                                                                                    |  |  |  |  |

## Specifications Caractéristiques techniques

|            | <br>  |       |
|------------|-------|-------|
| Model Name | DM40E | DM48E |
|            |       |       |

| Panel                           | Size         | 40 CLASS<br>(40.0 inches / 101 cm)                                                                                                    | 48 CLASS<br>(47.6 inches / 121 cm) | 55 CLASS<br>(54.6 inches / 138 cm) |  |
|---------------------------------|--------------|----------------------------------------------------------------------------------------------------|------------------------------------|------------------------------------|--|
|                                 | Display area | 885.6 mm (H) x 498.15 mm (V)                                                                                                    | 1054.08 mm (H) x 592.92 mm (V)     | 1209.6 mm (H) x 680.4 mm (V)       |  |
| Dimensions (W x H x D)          |              | 906.6 x 524.7 x 49.9 mm                                                                                                    | 1075.1 x 619.4 x 49.9 mm           | 1230.6 x 706.9 x 49.9 mm           |  |
| Weight (without stand)          |              | 7.5 kg                                                                                                    | 11.1 kg                            | 15.4 kg                            |  |
| Model Name                      |              | DH40E                                                                                                    | DH48E                              | DH55E                              |  |
| Panel                           | Size         | 40 CLASS<br>(40.0 inches / 101 cm)                                                                                                    | 48 CLASS<br>(47.6 inches / 121 cm) | 55 CLASS<br>(54.6 inches / 138 cm) |  |
|                                 | Display area | 885.6 mm (H) x 498.15 mm (V)                                                                                                    | 1054.08 mm (H) x 592.92 mm (V)     | 1209.6 mm (H) x 680.4 mm (V)       |  |
| Dimensions (W x H x D)          |              | 913.2 x 531.3 x 52.4 mm                                                                                                    | 1081.7 x 626 x 52.4 mm             | 1237.2 x 713.5 x 52.4 mm           |  |
| Weight (without stand)          |              | 8.6 kg                                                                                                    | 12.2 kg                            | 17.1 kg                            |  |
| Audio Output                    |              | 10 W +10 W                                                                                                    |                                    |                                    |  |
| Power Supply                    |              | AC 100 to 240 VAC (+/- 10%), 60 / 50 Hz $\pm$ 3 Hz Refer to the label at the back of the product as the standard voltage can vary in different countries. |                                    |                                    |  |
| Environmental<br>considerations | Operating    | Temperature : 32 °F – 104 °F (0 °C – 40 °C), With PIM : 50 °F – 104 °F (10 °C – 40 °C)<br>Humidity : 10% – 80%, non-condensing                            |                                    |                                    |  |
|                                 | Storage      | Temperature : -4 °F – 113 °F (-20 °C – 45 °C)<br>Humidity : 5% – 95%, non-condensing                                                                      |                                    |                                    |  |

DM55E

- This device is a Class A digital apparatus.

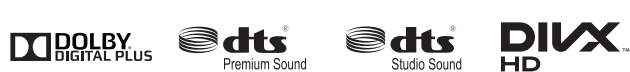